For people using G-Suite (professional Google services through your university or other service), use the following directions:

• Visit hangouts.google.com

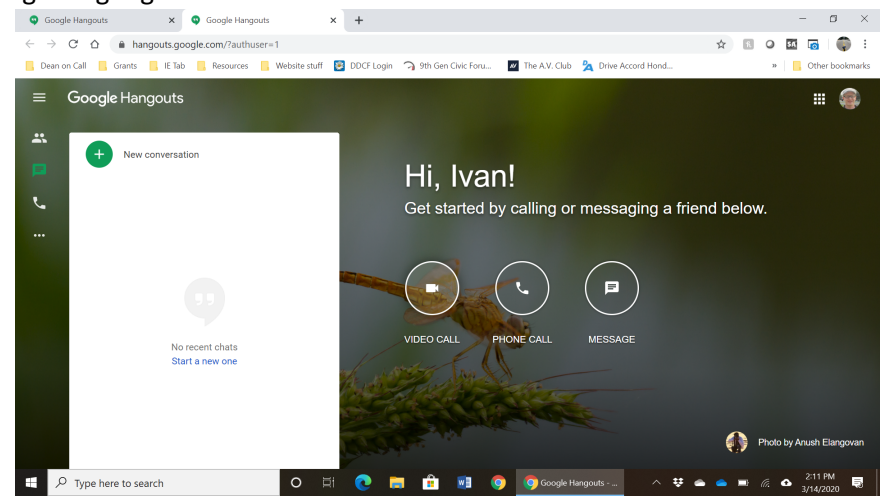

Click VIDEO CALL

0

• In the new window that pops up, click +Join or Start a Meeting

| Google Hangouts         | ×        | Meet             |               | ×     | +          |         |               |       |               |                      |          |      |            | -      | 0           |
|-------------------------|----------|------------------|---------------|-------|------------|---------|---------------|-------|---------------|----------------------|----------|------|------------|--------|-------------|
| ← → C △ ● mee           | et.googl | e.com/_meet?hl=  | en&hs=119&aut | huser | =1         |         |               |       |               |                      | 1        | ۵r   | ñ          | 0 54 6 |             |
| 📙 Dean on Call 🗧 Grants | 📙 IE Tal | o 📙 Resources    | Website stuff | ۶     | DDCF Login | 🥱 9th G | en Civic Foru | . w 1 | The A.V. Club | 🖄 Drive Accord Hond. |          |      |            | » 📙 Ot | her bookmar |
| Meet 2:13 F             | м        | Sat Ma           | r 14          |       |            |         |               |       |               |                      | ~        |      | 63         |        |             |
| 11000 2.101             |          |                  |               | 6     |            |         |               |       |               |                      |          |      | ~          |        | e           |
|                         |          |                  |               |       |            |         |               |       |               |                      |          |      |            |        |             |
| -                       |          |                  |               |       |            |         |               |       |               |                      |          |      |            |        |             |
|                         |          |                  |               |       |            |         |               |       |               |                      |          |      |            |        |             |
|                         |          |                  | -             | -     |            |         |               |       |               |                      |          |      |            |        |             |
|                         | _        |                  |               | _     |            |         |               | -     |               |                      |          |      |            |        |             |
|                         |          |                  |               |       |            |         |               |       | +             | Join or start a r    | neeting  |      |            |        |             |
|                         |          | _                |               | _     |            |         |               |       |               |                      |          |      |            |        |             |
|                         |          |                  |               |       |            |         |               |       |               | Nothing :            | schedule | d to | oday       |        |             |
| -                       |          |                  |               |       |            | 2       |               |       |               |                      |          |      |            |        |             |
|                         |          |                  |               |       |            |         | 1             |       |               |                      |          |      |            |        |             |
|                         |          |                  |               |       |            |         |               |       |               |                      |          |      |            |        |             |
|                         |          |                  |               |       |            |         |               |       |               |                      |          |      |            |        |             |
| Uniting Paths • Kyle B  | ean & A  | aron Tilley • g. | co/kbatc      |       |            |         |               |       |               |                      |          |      |            |        |             |
|                         |          |                  | HH 9          |       |            |         |               |       |               |                      |          |      |            |        |             |
| P Type here to sea      | rch      |                  | 0             |       | 2          | 1       | Docun         | nent1 | 0             | Meet - Googl 🔿       | ¥ 🕳 (    |      | <b>-</b> 6 | 21     | 3 PM        |

0

• You will have the option to either enter a nickname or leave it blank. Enter something unique to you (for example, your first name last name and SBS 2020) and press Continue

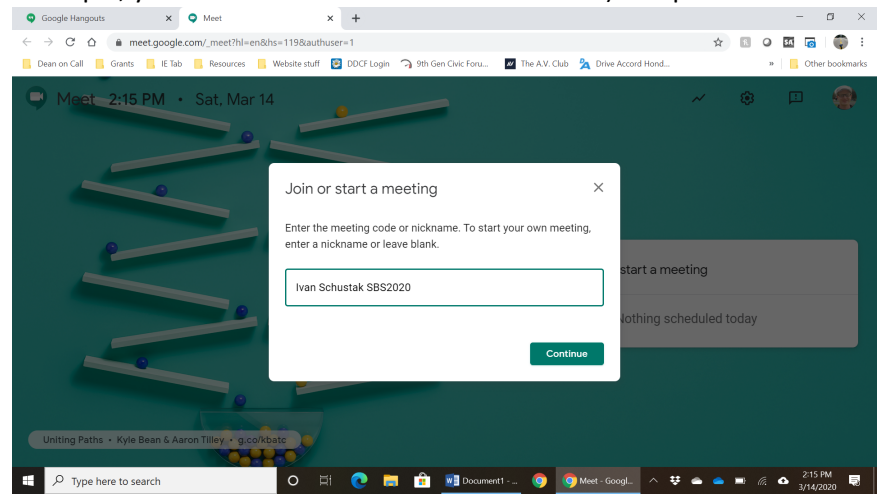

• Click Join Meeting

0

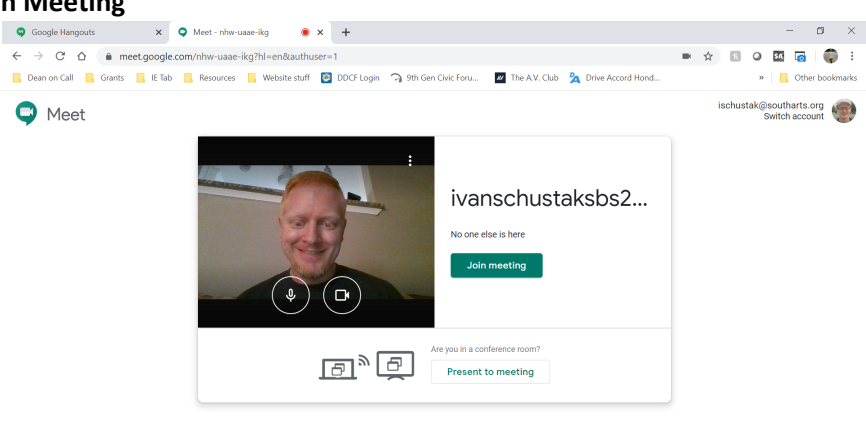

- O 🛱 🖓 Type here to search O 🖾 💽 💼 🟦 📑 Document -... 🚳 🧿 Meet nhwu... 🗠 🕏 🛥 🛋 🖉 40 215 PM 💀
- Copy the URL in the window that pops up and paste it into the SBS spreadsheet (tiny.cc/sbs2020posters)

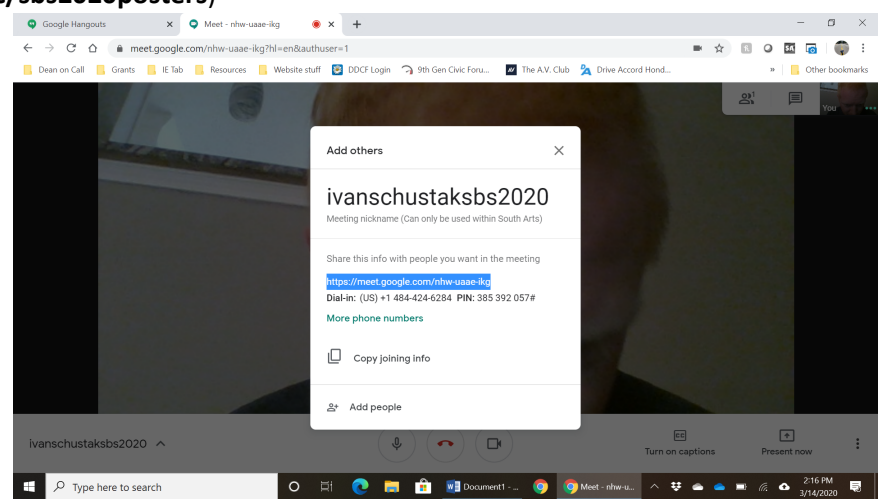

• When it is time to present your screen, use the **Present now** options in the lower right corner

![](_page_2_Picture_0.jpeg)